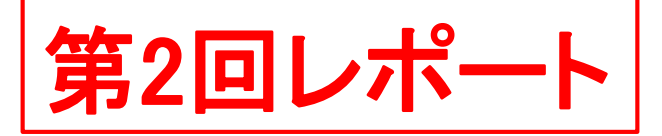

### 第11回 無線LANの信号電力

● 目的

遮断物の存在や伝搬距離の変化による、無線LANのアクセス ポイントからの信号電力に与える影響を確認する

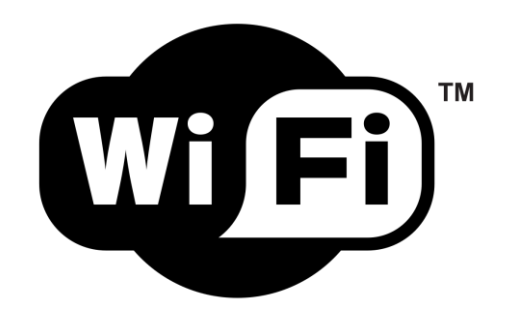

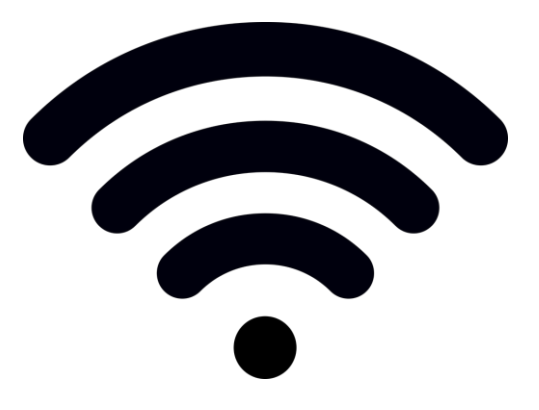

準備

# (1) 機器構成 PC(iMac)に接続しているインターネット接続用LANケーブル (テーブル備え付けのLANケーブル)を外す

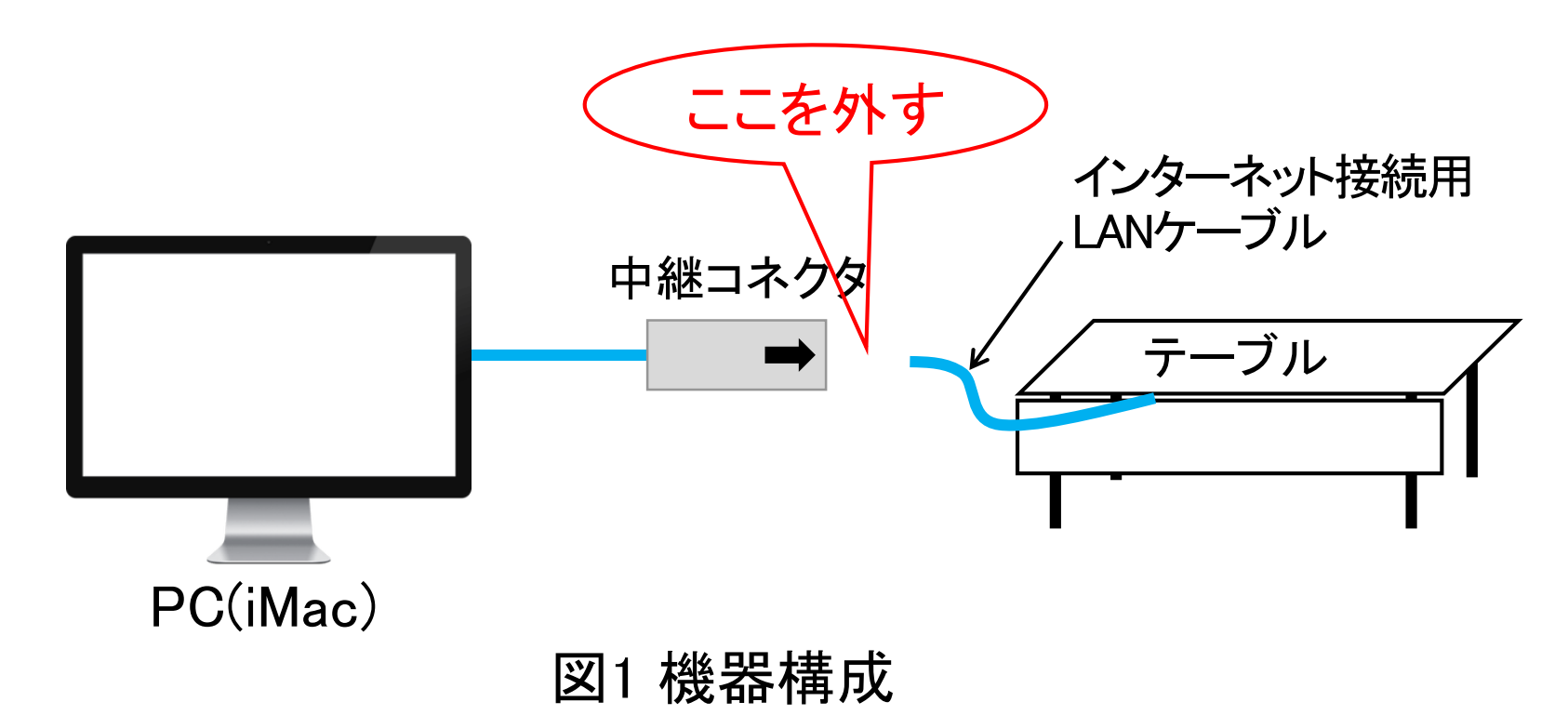

 (2) PC(iMac)とNetSpot(Wifi調査用ソフトウェア)の起動 PC(iMac)の電源を入れてMacOSを立ち上げる。この実験では、 Windowsは使用せず、全作業をMacOS上で行う。 MacOSのディスクトップ上のNetSpotアイコンをクリックする(図
 2)か、ディスクトップ上部のメニューの「移動」→「アプリケーション」を選び、NetSpotアイコンをクリックする。 NetSpotの起動前に無料版の使用承諾画面(図3)が出たら、

「続ける」ボタンを押す。

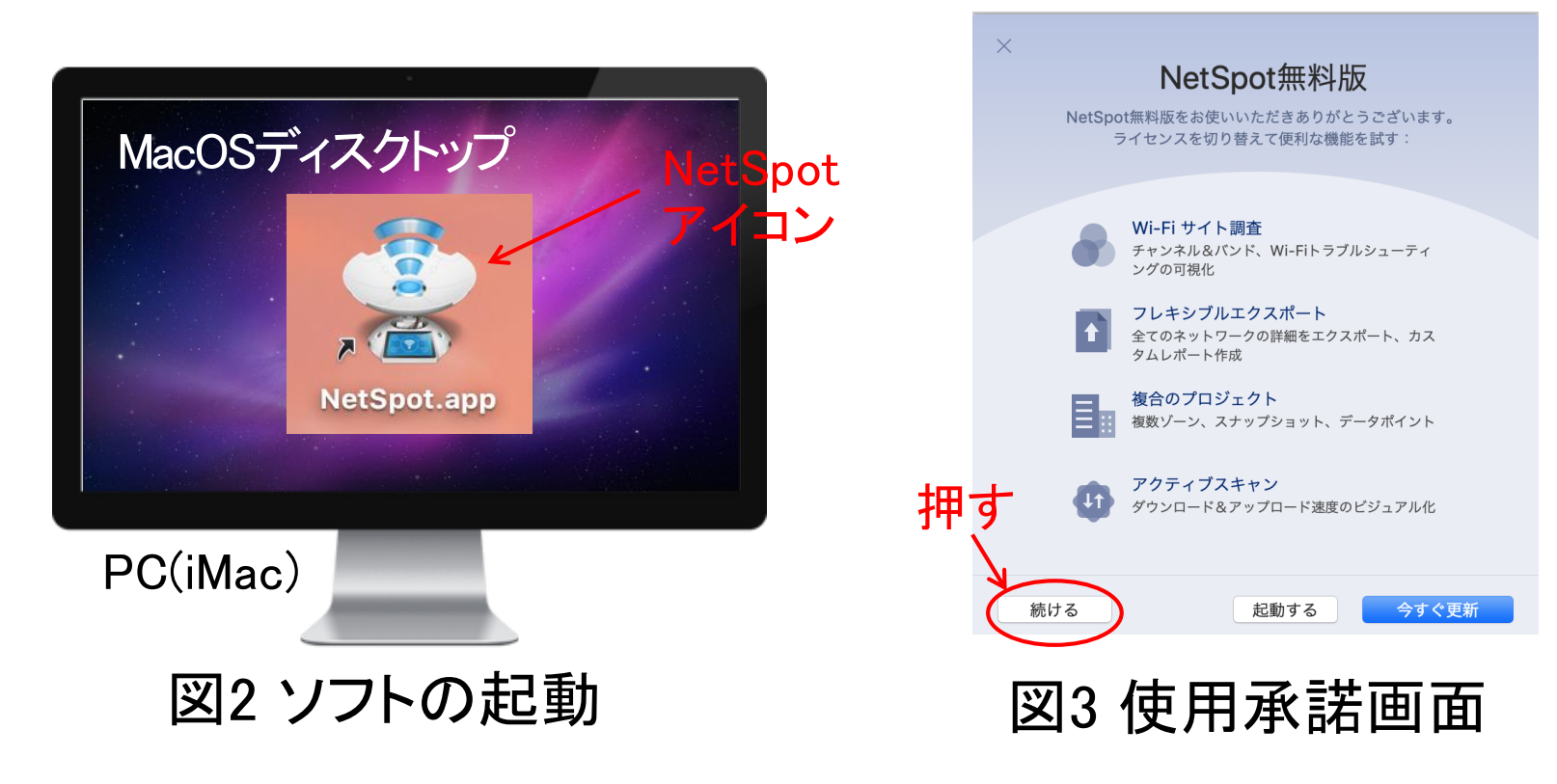

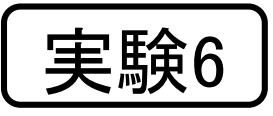

### 表示した全無線LANのアクセスポイントの中から、SSIDが"jtedu01\_24G"(2.4GHz)と"jt-edu01\_5G"(5GHz)のアクセスポイントだ けを表示させる

|      | •            |                   |               | Net       | Spot - お近くのワイヤ    | レスネットワークを   | 探し、分析    | する             |            |            |           |            |           |          |      |
|------|--------------|-------------------|---------------|-----------|-------------------|-------------|----------|----------------|------------|------------|-----------|------------|-----------|----------|------|
|      |              | ( 🕀 1148          | を見る           | ) Mž      | 1也 エクスポート         | 🕜 ガイドライン    |          | ™ 質問する         |            | ★ 今す       | ぐ更新       |            |           |          |      |
| SSID |              | BSSID             | チャンネル         | バンド       | セキュリティー           | ベンダー        | モード      | レベル (SNR)      | 電波         | 電波%        | 平均        | 最大         | *         | ノイズ      | ノイズ% |
|      | cobayasi     | A4:12:42:AA:4C:F2 | 4,+1          | 2.4GHz    | WPA/WPA2 Personal | NEC         | b/g/n    |                | -60        | 40%        | -63       | -43        | -88       | -96      | 4%   |
|      | cobayasi     | 6E:E4:DA:8D:67:DA | 1             | 2.4GHz    | WPA/WPA2 Personal | 6E:E4:DA    | b/g/n    |                | -67        | 33%        | -66       | -55        | -90       | -96      | 4%   |
|      | ※このン<br>アクセス | ノフトはー<br>、ポイントを   | 定間隔<br>を検索し   | (規定<br>てい | では10秋<br>る。この5    | 少)で、<br>実験で |          |                |            |            |           |            |           |          |      |
| 押    | は、この         | 動作を一              | 時停止           | させ        | 3.                |             | キ-<br>は" | ーボー<br>′jt-edı | ドで<br>101_ | "jt<br>5G" | edu<br>とJ | i01_<br>く力 | 240<br>する | 3"ま<br>3 | た    |
|      | 一時停止 🗢 詳細    | B Scan            | interval: 108 | •         |                   |             |          | ネットワーク         |            | cobayasi   |           |            | O 201     | 00表示     |      |

## (1) 表示したSSIDが"jt-edu01\_24G"のアクセスポイントにおける、 以下の1BSSID~5平均(電力)を読取り、表1のように実験 ノートに記録する

### ①BSSID ②チャンネル ③バンド ④モード ⑤平均(電力)

|      | •         |                   |                 | Net      | :Spot - お近くのワイヤL  | レスネットワークを | を探し、分析 | する         |            |          |     |     |       |      |      |
|------|-----------|-------------------|-----------------|----------|-------------------|-----------|--------|------------|------------|----------|-----|-----|-------|------|------|
|      |           |                   | 細を見る            | 調査       | 1 エクスポート          | ? ガイドライン  | · ·    | ¶ 質問する     |            | ★ 今すく    | 《更新 |     |       |      |      |
| SSID |           | BSSID             | チャンネル           | バンド      | セキュリティー           | ベンダー      | モード    | レベル (SNR)  | 電波         | 電波%      | 平均  | 最大  | 分     | ノイズ  | ノイズ% |
| 2 🗟  | cobayasi  | A4:12:42:AA:4C:F2 | 4,+1            | 2.4GHz   | WPA/WPA2 Personal | NEC       | b/g/n  | *******    | -60        | 40%      | -63 | -43 | -88   | -96  | 4%   |
| 2 🗟  | cobayasi  | 6E:E4:DA:8D:67:DA | 1               | 2.4GHz   | WPA/WPA2 Personal | 6E:E4:DA  | b/g/n  | (contract) | -67        | 33%      | -66 | -55 | -90   | -96  | 4%   |
|      |           |                   |                 |          |                   |           |        |            |            |          |     |     |       |      |      |
|      |           |                   |                 |          |                   |           |        |            |            |          |     |     |       |      |      |
|      |           |                   |                 |          |                   |           |        |            |            |          |     |     |       |      |      |
|      |           |                   |                 |          |                   |           |        |            |            |          |     |     |       |      |      |
|      |           |                   |                 |          |                   |           |        |            |            |          |     |     |       |      |      |
|      |           |                   |                 |          |                   |           |        |            |            |          |     |     |       |      |      |
|      |           |                   |                 |          |                   |           |        |            |            |          |     |     |       |      |      |
|      |           |                   |                 |          |                   |           |        |            |            |          |     |     |       |      |      |
|      |           |                   |                 |          |                   |           |        |            |            |          |     |     |       |      |      |
|      |           |                   | 表14             | 亜線       | I ANI信            | \$6(i+—   | edu    | 01 24      | G)         |          |     |     |       |      |      |
|      |           |                   |                 | עעיף אוו |                   | ТКЛС      | cuu    |            | <b>G</b> / |          |     |     |       |      |      |
|      |           |                   |                 |          |                   | _         |        |            | _          | _        |     |     |       |      |      |
|      | BSSID     | チャ                | ンネル             | 1        | バンド[GHz           | :]   モ    |        | 平均         | ][dE       | 3m]      | 周   | 波数  | 、帯り   | 或    |      |
|      |           |                   |                 |          |                   |           |        |            |            |          |     |     |       |      |      |
|      |           |                   |                 |          |                   |           |        |            |            |          | 24  | 17M |       |      |      |
|      | A4:12:•   | 4.+1              |                 | 2.4      | 1                 | b/1       | g∕n    | -63        |            |          |     |     |       |      |      |
|      |           | -, -              |                 |          |                   |           |        |            |            |          | 243 | 37M | Hz    |      |      |
|      |           |                   |                 |          |                   |           |        | +          | <u></u>    | <u>,</u> |     |     |       |      |      |
|      |           |                   |                 |          |                   |           | X      | 表内0.       | )釵         | 値は       | サ   | ソフ  | ルて    | うす   |      |
|      |           |                   |                 |          |                   |           |        |            |            |          |     |     |       |      |      |
|      |           |                   | 1               |          |                   |           |        |            |            | 1        |     |     |       |      | _    |
| 00 - | 一時停止 🗇 詳細 | Scar              | n interval: 10秒 | \$       |                   |           |        | ネットワーク     | を検<br>Q    | cobavasi |     |     | 8 2中1 | 00表示 |      |

また、同じSSID(jt-edu01\_24G)のアクセスポイントの周波数帯域 (???MHz~???MHz)を読取り、表1のように実験ノートに記録する。 アクセスポイントを選択して画面下部の「詳細」を押し、2.4GHzWifi 頻度の画面(次のスライド)を表示する。

|              |                   | No            | +0           |                   | クた切り 八日    | ニナフ   |              |       |     |        |     |    |
|--------------|-------------------|---------------|--------------|-------------------|------------|-------|--------------|-------|-----|--------|-----|----|
|              |                   | Ne            | ispoi - க்ஜு | 0017027979        | - 9 を採し、万位 | 190   |              |       |     |        |     |    |
|              | ( ・ )詳細を見る        | ♥調査           | 12 エクスボー     | -                 | ン 1        | 質問する  | *            | 今すぐ更新 | 析   |        |     |    |
| SSID         | BSSID             | チャンネル         | バンド          | セキュリティー           | ベンダー       | モード   | レベル (SNR)    | 電波    | 電波% | 平均     | 最大  | 分  |
| 🔽 🛜 cobayasi | A4:12:42:AA:4C:F2 | 4             | 2.4GHz       | WPA/WPA2 Personal | NEC        | b/g/n |              | -64   | 36% | -65    | -57 | -  |
| 🔽 🗟 cobayasi | 6E:E4:DA:8D:67:DA | 1             | 2.4GHz       | WPA/WPA2 Personal | 6E:E4:DA   | b/g/n | (((((()))))) | -62   | 38% | -65    | -59 | -; |
|              |                   |               |              |                   |            |       |              |       |     |        |     |    |
|              |                   |               |              |                   |            |       |              |       |     |        |     |    |
|              |                   |               |              |                   |            |       |              |       |     |        |     |    |
|              |                   |               |              |                   |            |       |              |       |     |        |     |    |
|              |                   |               |              |                   |            |       |              |       |     |        |     |    |
|              |                   |               |              |                   |            |       |              |       |     |        |     |    |
|              |                   |               |              |                   |            |       |              |       |     |        |     |    |
|              |                   |               |              |                   |            |       |              |       |     |        |     |    |
|              |                   |               |              |                   |            |       |              |       |     |        |     |    |
|              |                   |               |              |                   |            |       |              |       |     |        |     |    |
|              |                   |               |              |                   |            |       |              |       |     |        |     |    |
|              |                   |               |              |                   |            |       |              |       |     |        |     |    |
|              |                   |               |              |                   |            |       |              |       |     |        |     |    |
|              |                   |               |              |                   |            |       |              |       |     |        |     |    |
|              |                   |               |              |                   |            |       |              |       |     |        |     |    |
|              |                   |               |              |                   |            |       |              |       |     |        |     |    |
|              |                   |               |              |                   |            |       |              |       |     |        |     |    |
|              |                   |               |              |                   |            |       |              |       |     |        |     |    |
|              |                   |               |              |                   |            |       |              |       |     |        |     |    |
| 6            |                   |               | •            |                   |            |       |              |       |     |        |     |    |
| □□ 一時停止 🤝 詳  | ≌細 Scan           | interval: 10秒 | Ŧ            |                   | ネット        | ワークを検 | ل cobayasi   |       | 8   | 2中60表示 |     |    |

### 表示したWifi頻度画面で、該当するアクセスポイントの周波数帯域 を読み取り、記録する

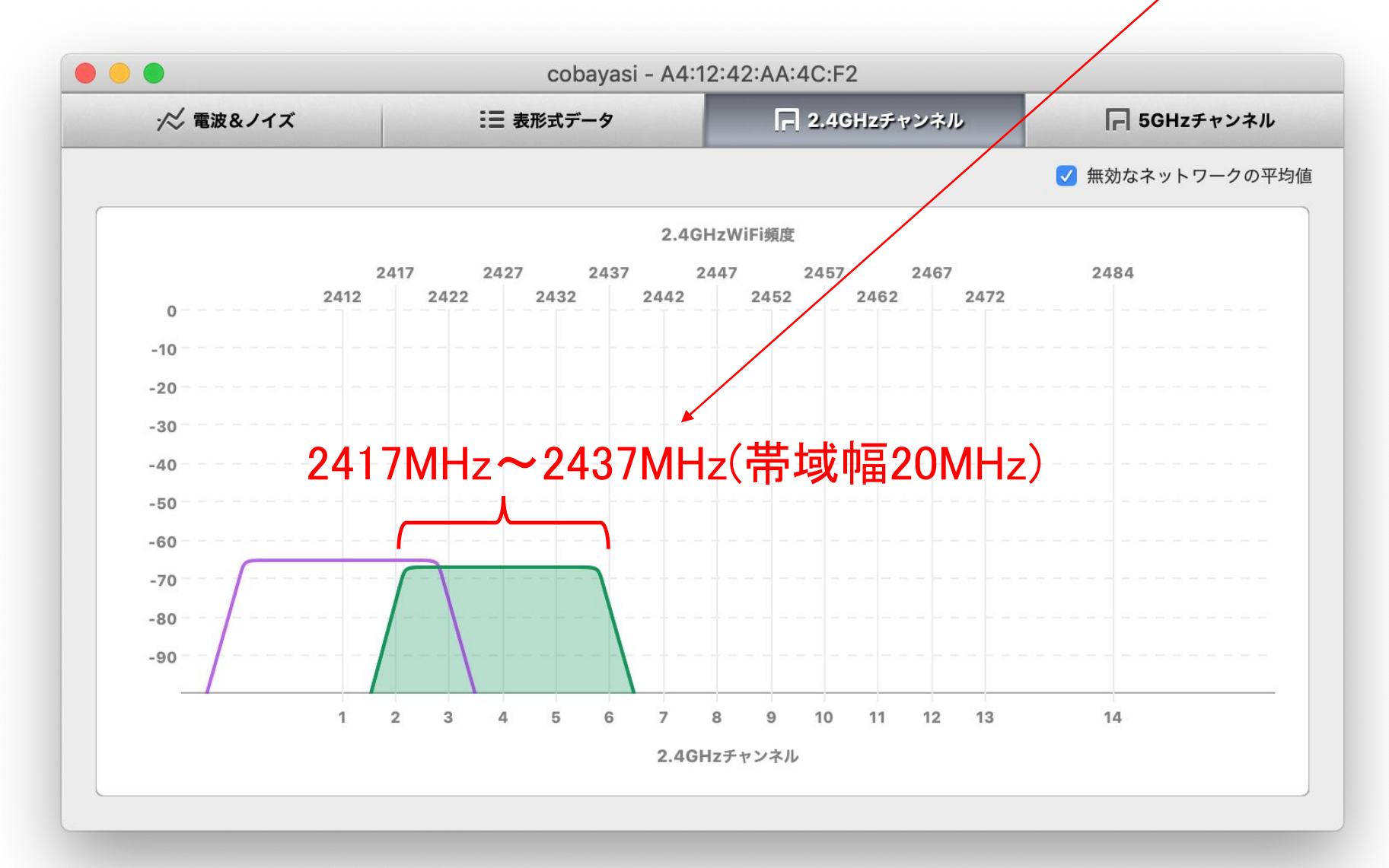

(2) 実験6(1)と同様の方法で、SSIDが"jt-edu01\_5G"のアクセスポイントにおける、以下の1BSSID~6周波数帯域を読取り、表2のように実験ノートに記録する

表2 無線LAN情報(jt-edu01\_5G)

| BSSID   | チャンネル | バンド[GHz] | モード | 平均[dBm] | 周波数帯域               |
|---------|-------|----------|-----|---------|---------------------|
| B4:21:• | 36    | 5        | а   | -63     | 5.17GHz~<br>5.19GHz |

※表内の数値はサンプルです

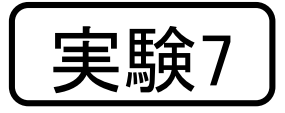

遮蔽物の入替えやAPの設置場所の変更は、一斉に行う

SSIDがjt-edu01\_24Gとjt-edu01\_5Gの無線LANアクセスポイント (AP)を(気泡入り)緩衝材や段ボール、アルミニューム箔で包み、また、APの設置位置を教卓や(実験室の)中央に移動したときの信号の平均(電力)を表3及び表4のように実験ノートに記録しなさい

表3 無線LAN情報(jt-edu01\_24G)

| 遮蔽物      | 設置位置1<br>教卓 | 設置位置2<br>中央 | 電力比(dB) |
|----------|-------------|-------------|---------|
| 緩衝材      |             |             |         |
| 段ボール     |             |             |         |
| アルミニューム箔 |             |             |         |

#### 表4 無線LAN情報(jt-edu01\_5G)

| 遮蔽物      | 設置位置1<br>教卓 | 設置位置2<br>中央 | 電力比(dB) |
|----------|-------------|-------------|---------|
| 緩衝材      |             |             |         |
| 段ボール     |             |             |         |
| アルミニューム箔 |             |             |         |

※電力比(dB)は、設置
 位置1・教卓の平均
 (電力)と設置位置2・
 中央の平均(電力)
 の比

実験8

緩衝材や段ボール、アルミニューム箔の遮蔽物の違いによって、 AP(jt-edu01\_24G, jt-edu01\_5G)からの信号の平均電力が異なる 理由を実験ノートに記述しなさい

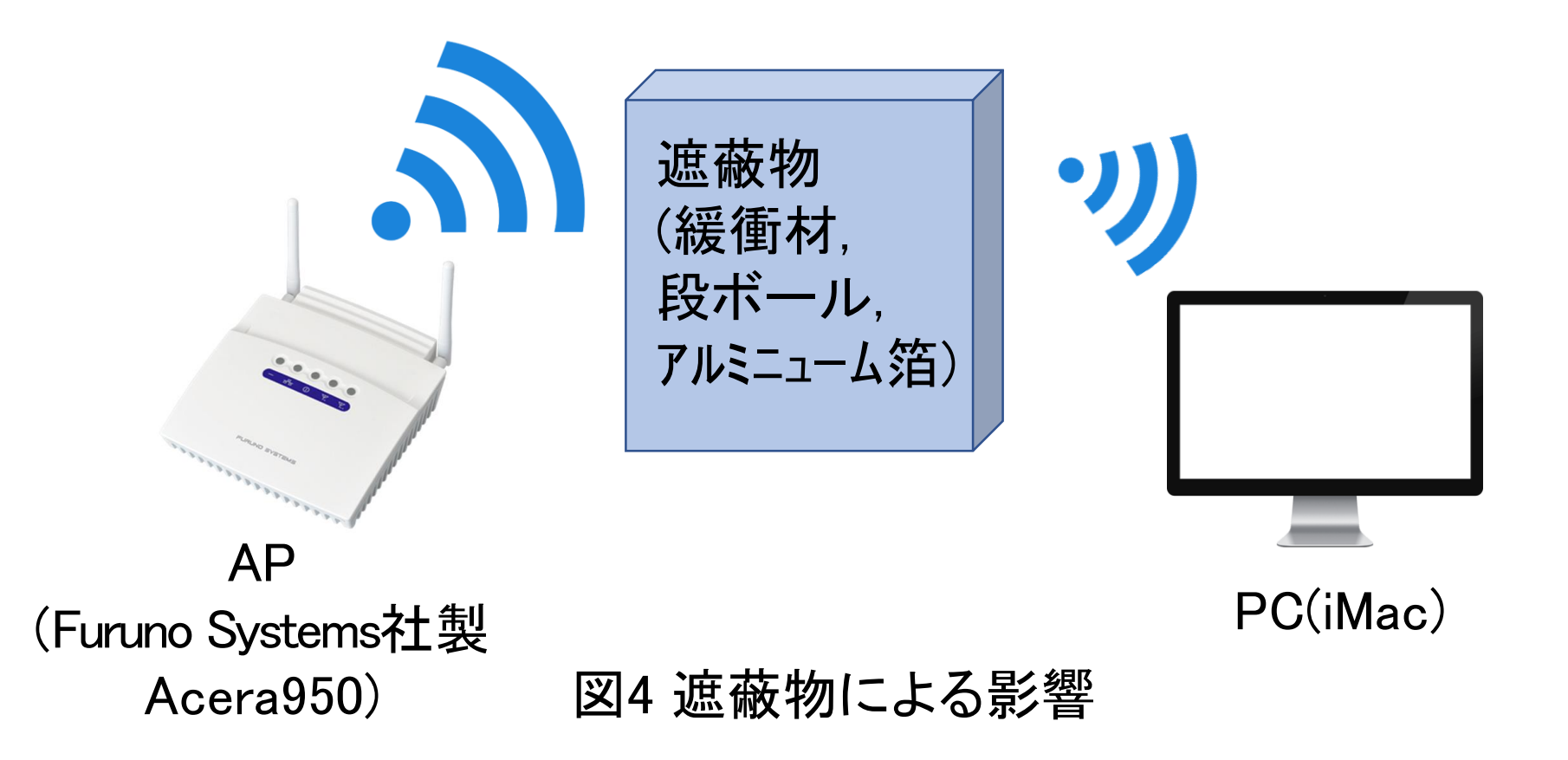